## Регистрация в МИНСТРОЙ РОССИИ

1. Открыть страницу авторизации по адресу <u>https://minstroyrf.gov.ru/interaction-subjects/</u> и кликнуть по слову **Зарегистрироваться**.

## ВОЙТИ НА САЙТ С ЛОГИНОМ И ПАРОЛЕМ

| Авторизация |                    |                                                        |  |
|-------------|--------------------|--------------------------------------------------------|--|
|             | E-mail:            | Пароль:                                                |  |
|             | 22                 |                                                        |  |
|             |                    | войти                                                  |  |
|             | 38                 | были свой пароль? Зареснотойроваться                   |  |
|             | Если вы влервые на | з сайте, заполните, пожалуйста, регистрационную форму. |  |

## 2. Заполнить предлагаемые поля и нажать РЕГИСТРАЦИЯ

## РЕГИСТРАЦИЯ

| Имя:<br>Иван               | Фамилия:<br>Иванов     | *E-Mail:<br>mail@                   |
|----------------------------|------------------------|-------------------------------------|
| *Пароль (мин. 6 символов): | •Подтверждение пароля: | Введите слово на картинке:<br>ЮРЖУМ |
|                            |                        | РЕГИСТРАЦИЯ                         |

3. Если всё было заполнено верно, появится сообщение об успешной регистрации, а на указанный почтовый ящик, придёт письмо с подтверждением и данными.

Вы были успешно зарегистрированы.